## CI TL

## How Do I Download Assignment Submissions?

1. Click on the Signment and choose the Assignment File **Download** option.

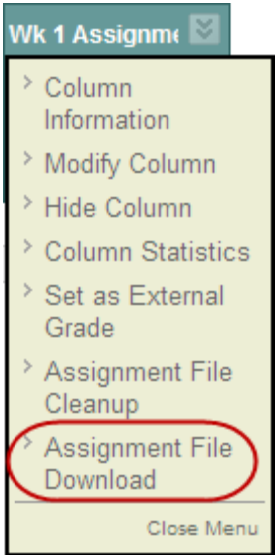

- 2. Next, place a check mark next to the students whose submission you wish to download or simply choose the **Select All** option and click **OK**.
- 3. In the next screen, right-click on the **Download Assignments now** link and choose **Save Target As**.
- 4. Choose a location on your personal computer for this file.